## Installationshilfe

Copyright © 1995 Hewlett-Packard Company

- Auf Laufwerk (X:) ist nicht genug Speicherplatz
- Installation der HP LaserJet 5L Software
- Drucker ist jetzt angeschlossen
- Installation der HP LaserJet 5L Software
- Welche Installationsmethode?
- Auf Laufwerk (X:) ist nicht genug Speicherplatz
- Angepaßte Installation
- Schriftenauswahl
- <u>HP LaserJet 5L Treibersoftware nicht ausgewählt</u>
- Anschlußauswahl für die Druckerinstallation
- Das Installationsprogramm kopiert Dateien
- Diskette einlegen
- Windows neu starten
- <u>Installation beendet</u>
- Jetzt beenden?
- Das Drucksystem ist belegt!
- Keine Komponenten ausgewählt
- Bald auf dem Markt!

### Auf Laufwerk (x:) ist nicht genug Speicherplatz

Auf der Festplatte ist nicht genug Platz zum Laden des HP LaserJet Installationsprogramms, welches mindestens 1 MB temporären Festplattenspeichers benötigt. Die auf dem Laufwerk verfügbare Speichermenge erscheint im Dialogfeld "Auf Laufwerk (X:) ist nicht genug Speicherplatz". Damit die Installation abgeschlossen werden kann, müssen Sie auf der Festplatte mehr Platz schaffen.

#### Abschluß der Installation:

- 1. Wählen Sie im Dialogfeld die Schaltfläche "Installation beenden".
- 2. Wählen Sie die Schaltfläche "Beenden" des HP LaserJet Installationsprogramms.
- **3.** Setzen Sie auf dem Laufwerk mindestens 1 MB Speicher frei, indem Sie z.B. alte Dateien löschen oder Dateien auf ein anderes Laufwerk bzw. einen anderen Datenträger verlegen.
- 4. Führen Sie das HP LaserJet Installationsprogramm erneut aus.

### Installation des HP LaserJet 5L Drucksystems

Das Installationsprogramm konnte keinen direkt am Computer angeschlossenen Drucker ermitteln. Ist dies eine Erstinstallation, bei der kein Netzwerkdrucker installiert werden soll, müssen Sie sich vergewissern, daß Computer und Drucker miteinander kommunizieren können und richtig angeschlossen sind.

**Hinweis** Ist der Anschluß an einen Netzwerkdrucker vorgesehen, wählen Sie die Schaltfläche "Weiter".

Wenn Sie einen lokalen Drucker installieren, müssen Sie den HP LaserJet 5L Drucker jetzt anschließen. Sollte mit dem Anschluß oder der Kommunikation zwischen Computer und Drucker ein Problem vorliegen, überprüfen Sie folgendes:

Ist der Drucker an den Computer angeschlossen?

Ist der Drucker eingeschaltet und im Bereitschaftszustand (leuchtet die untere LED-Anzeige im Bedienfeld ununterbrochen)?

Ist das Druckerkabel am richtigen Anschluß angeschlossen und richtig eingesteckt?

Verwenden Sie das richtige Druckerkabel? (Hewlett-Packard empfiehlt ein hochwertiges Parallelkabel nach IEEE-1284. Bestellhinweise können Sie dem Benutzerhandbuch für den Drucker entnehmen.)

- Befindet sich im Drucker eine Tonerpatrone, und ist die Klappe richtig geschlossen?
- Ist im Drucker Papier eingelegt?

Warten Sie nach der Durchführung von Fehlerbehebungsmaßnahmen mindestens 30 Sekunden, so daß das Installationsprogramm alle vorgenommenen Änderungen ermitteln kann. Das HP LaserJet Installationsprogramm prüft fortgesetzt auf das Vorhandensein des Druckers, bis eine Verbindung hergestellt wurde. Sobald eine Verbindung zustande kommt, wird das Installationsverfahren fortgesetzt.

Sollte es nicht möglich sein, zwischen Computer und Drucker eine bidirektionale Kommunikation aufzubauen, wählen Sie die Schaltfläche "Weiter" zur Installation des HP LaserJet 5L PCL-Druckertreibers. Weitere Hinweise zur Fehlerbehebung finden Sie im Benutzerhandbuch.

### Drucker ist jetzt angeschlossen

Das Dialogfeld "Drucker ist jetzt angeschlossen" wird angezeigt, sobald das Installationsprogramm ermittelt, daß der HP LaserJet 5L Drucker, nachdem die Kommunikation anfänglich nicht aufgebaut wurde, nun erfolgreich angeschlossen wurde. Wählen Sie die Schaltfläche "Weiter", um die Installation fortzusetzen.

### Beenden Installation der HP LaserJet 5L Software

-----

Dem Dialogfeld "Installation der HP LaserJet 5L Software" können Sie entnehmen, welche Version der HP LaserJet 5L Druckersoftware zur Zeit installiert wird. Wählen Sie zum Start der Installation die Schaltfläche "Weiter".

### Beenden Welche Installationsmethode?

Wählen Sie eine der folgenden Installationsmethoden aus:

**Typisch** -- Das HP LaserJet Installationsprogramm beurteilt Ihr System und installiert die optimalen Treiber- und Softwarekomponenten.

• **Angepaßt** -- Wählen Sie "Angepaßt", wenn Sie angeben wollen, welche Bestandteile der Druckersoftware installiert werden sollen. Diese Option wird ausschließlich erfahrenen Benutzern empfohlen.

**Hinweis** Wenn Sie nicht wissen, welche Installationsmethode Sie verwenden sollen, sollten Sie die Installationsoption "Typisch" wählen.

### Beenden Auf Laufwerk (X:) ist nicht genug Speicherplatz

Das Installationsprogramm hat festgestellt, daß zur Installation aller Komponenten der Druckersoftware nicht genug Platz auf dem Laufwerk vorhanden ist. Diesem Dialogfeld können Sie entnehmen, wieviel Speicherplatz für die Installation benötigt wird und wieviel auf dem von Ihnen angegebenen Laufwerk vorhanden ist.

• Weniger Software laden -- Über die Schaltfläche "Weniger Software laden" können Sie das Dialogfeld "Angepaßte Installation" öffnen, in dem Sie wählen können, welche Teile der Druckersoftware nicht installiert werden sollen.

• **Datei-Manager** -- Über diese Schaltfläche können Sie den Windows-Datei-Manager öffnen, so daß Sie durch Verlegen oder Löschen von Dateien mehr Platz auf dem Festplattenlaufwerk freisetzen können.

\_\_\_\_\_

### Angepaßte Installation

In diesem Dialogfeld können Sie wählen, welche Komponenten der Druckersoftware verwendet werden sollen. Ihm können Sie außerdem den für die Installation erforderlichen Speicherplatz sowie den zur Verfügung stehenden Speicherplatz entnehmen und die zu installierenden TrueType-Schriften angeben.

Geben Sie zunächst an, welche der nachstehenden Komponenten hinzugefügt werden sollen, indem Sie das Kontrollkästchen neben dem betreffenden Komponentennamen markieren. Um die Auswahl eines Bestandteils aufzuheben, klicken Sie nochmals auf die Markierung des betreffenden Kontrollkästchens, um sie so aufzuheben.

 HP hostgestützter Treiber für den HP LaserJet 5L -- Zur Installation dieser Option sind mind. ein 486-Prozessor und mind. 8 MB RAM im Computer erforderlich, und der Drucker muß direkt an Ihren Computer angeschlossen sein (Sie können nicht über ein Netzwerk auf den Drucker zugreifen). Erfüllt Ihr Computer diese Anforderungen, ist hostgestützte Druckersoftware die beste Wahl.

 HP PCL-Treiber für den HP LaserJet 5L -- Wählen Sie diese Option, wenn Sie über ein Netzwerk auf den Drucker zugreifen werden oder der Computer in Hinblick auf Prozessor und RAM nicht die Anforderungen für hostgestützte Druckertreiber erfüllt.

**Hinweis** Wenn Ihr Computer in Hinblick auf Prozessor und Speicher die Mindestanforderungen eines hostgestützten Treibers nicht erfüllt oder wenn der Drucker nicht direkt an den PC (LPT1:, LPT2: etc) angeschlossen ist, ist "PCL-Treiber" die einzig mögliche Installationsoption. Bei einer Änderung Ihrer Computer-Konfiguration sollten Sie Ihre Druckersoftware von neuem installieren, um sicherzugehen, daß Sie den optimalen Treiber verwenden.

• **Hilfedateien für den HP LaserJet 5L** -- Wählen Sie diese Option, wenn Sie Online-Hilfedateien für die Druckersoftware mitinstallieren wollen. Die Installation dieser Dateien ist sehr zu empfehlen (sofern noch nicht geschehen), da einige darin enthaltene Informationen nicht im Benutzerhandbuch zu finden sind.

• **TrueType-Schriften** -- Wählen Sie diese Option, wenn Sie TrueType-Schriften installieren wollen. Sollte nicht genug Plattenspeicher vorhanden sein, ist es ratsam, nur diejenigen Schriften zu installieren, die Sie häufig verwenden. Um bestimmte Schriften für die Installation auszuwählen, wählen Sie die Schaltfläche "Schriften".

Mit der Auswahl bzw. dem Aufheben der Auswahl von Komponenten ändert sich die Zahl im Feld "Benötigter Speicherplatz" in der rechten unteren Ecke, je nachdem, wieviel Speicherplatz für die Installation der gerade ausgewählten Komponenten erforderlich ist. Der Spalte "Verfügbarer Speicherplatz" können Sie den zur Zeit vorhandenen Speicherplatz entnehmen. Ist auf dem Laufwerk nicht genug Speicherplatz für die ausgewählten Optionen verfügbar, können Sie die Installation nicht abschließen.

Über die Schaltfläche "Standardwerte" können Sie alle Optionen wieder auf die ursprünglichen Werte zurücksetzen.

Um die Installation fortzusetzen, wählen Sie die Schaltfläche "Weiter".

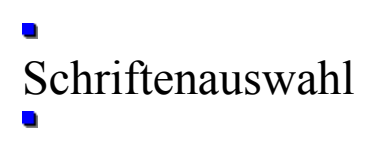

Im Dialogfeld "Schriftenauswahl" können Sie wählen, welche Schriften installiert werden sollen. Des weiteren können Sie ein Beispiel der einzelnen Schriften, den zur Installation der ausgewählten Schriften erforderlichen Speicherplatz sowie den auf der Festplatte verfügbaren Speicherplatz einsehen.

#### Installation von Schriften:

1. Wählen Sie im Feld "Verfügbare Schriften" die zu installierenden Schriften aus.

Sie können eine einzelne oder mehrere Schriften wählen. Bei Wahl einer einzelnen Schrift erscheint ein Beispiel hiervon im Feld "Schriftbeispiel".

2. Wählen Sie die Schaltfläche "Hinzufügen".

-Oder-

Wenn Sie alle im Feld "Verfügbare Schriften" angeführten Schriften hinzufügen wollen, wählen Sie die Schaltfläche "Alle hinzufügen".

Die von Ihnen ausgewählten Schriften werden in das Feld "Zu installierende Schriften" verlegt.

**3.** Um das Dialogfeld "Schriftenauswahl" zu schließen und die ausgewählten Schriften zu installieren, wählen Sie die Schaltfläche "OK".

#### Entfernen von Schriften:

- 1. Wählen Sie im Feld "Zu installierende Schriften" die Schriften, die Sie entfernen möchten.
- 2. Wählen Sie die Schaltfläche "Entfernen".

-Oder-

Wenn Sie alle im Feld "Zu installierende Schriften" angeführten Schriften entfernen wollen, wählen Sie die Schaltfläche "Alle entfernen".

3. Um das Dialogfeld "Schriftenauswahl" zu schließen, wählen Sie die Schaltfläche "OK".

Mit dem Hinzufügen und Entfernen von Schriften im Feld "Zu installierende Schriften" ändert sich die Zahl unter "Benötigter Speicherplatz", die angibt, wieviel Speicherplatz zur Installation der ausgewählten Schriften benötigt wird. Dem Feld "Verfügbarer Speicherplatz" können Sie den auf dem Festplattenlaufwerk verfügbaren Speicherplatz entnehmen.

## HP LaserJet 5L Treibersoftware nicht ausgewählt

Sie haben sich dafür entschieden, die HP LaserJet 5L Druckersoftware nicht zu installieren. Wurde die HP LaserJet 5L Druckersoftware zuvor nicht installiert, müssen Sie, damit Sie drucken können, zuerst einen Druckertreiber installieren.

Wählen Sie zur Installation eines Druckertreibers die Schaltfläche "Zurück". Daraufhin erscheint wieder das Dialogfeld "Angepaßte Installation", in dem Sie einen zu installierenden Druckertreiber auswählen können.

Um die Installation fortzusetzen, wählen Sie die Schaltfläche "Weiter".

# Anschlußauswahl für die Druckerinstallation

In diesem Dialogfeld können Sie angeben, welcher Anschluß des Computers über das Kabel an den Drucker angeschlossen ist. Wenn der Drucker an den Computer angeschlossen ist, erscheinen Anschluß und Druckername im Feld "Ausgewählter Anschluß" auf der rechten Seite. Wenn Anschluß und Druckername angegeben werden, setzen Sie die Installation über die Schaltfläche "OK" fort.

Ist der Computer nicht an den Drucker angeschlossen, müssen Sie den Anschluß angeben, den Sie verwenden werden. Es ist ratsam, den Computer zuerst an den Drucker anzuschließen, bevor die Installation fortgesetzt wird.

#### Angabe eines Druckeranschlusses:

- 1. Wählen Sie im Feld "Verfügbare Anschlüsse" einen verfügbaren Parallelanschluß aus. Sind keine Anschlüsse verfügbar, wählen Sie die Schaltfläche "Einen neuen Anschluß erstellen".
- **Hinweis** Parallelanschlüsse sind an der Bezeichnung "LPT" zu erkennen, wie z.B. LPT1 oder LPT2. Ist kein Parallelanschluß verfügbar, steht hinter der Anschlußbezeichnung der Vermerk "[nicht vorhanden]".
- 2. Wählen Sie die Schaltfläche "Hinzufügen".

Der Anschluß erscheint im Feld "Ausgewählter Anschluß".

- 3. Wählen Sie die Schaltfläche "OK".
- **Hinweis** Wenn Sie sich nicht sicher sind, welchen Anschluß Sie für den Drucker verwenden sollen, wählen Sie LPT1.
- Entfernen eines Druckeranschlusses:
- 1. Wählen Sie in der Liste "Ausgewählter Anschluß" den betreffenden Anschluß aus.
- 2. Wählen Sie dann die Schaltfläche "Entfernen".
- 3. Wählen Sie danach die Schaltfläche "OK".

## Das Installationsprogramm kopiert Dateien

Das HP LaserJet Installationsprogramm kopiert gerade die Dateien von den Installationsdisketten auf das Festplattenlaufwerk. Der Titelleiste ist zu entnehmen, von welcher Diskette zur Zeit installiert wird. "Quelldatei" und "Zieldatei" geben Namen und Standort der gerade kopierten Datei an. Am Statusanzeiger ist zu erkennen, wieviel Prozent der Dateien bereits auf das Ziellaufwerk kopiert wurden.

## Diskette einlegen

Das HP LaserJet Installationsprogramm fordert Sie zum Einlegen der nächsten Installationsdiskette ins Diskettenlaufwerk oder zur Angabe ihres Standortes auf. Im Dialogfeld erscheinen die Bezeichnung der angeforderten Diskette sowie der Pfad, von dem aus Sie die Installation begonnen haben. Legen Sie die entsprechende Diskette ins Diskettenlaufwerk ein, bzw. geben Sie den Pfad ein, sofern sich die Diskette an einem anderen Standort befindet. Wählen Sie dann die Schaltfläche "OK".

Wenn Sie das Installationsprogramm abbrechen wollen, wählen Sie die Schaltfläche "Abbrechen".

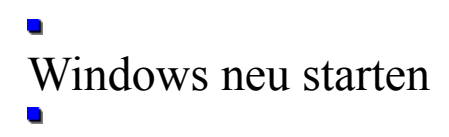

Das HP LaserJet Installationsprogramm hat die gesamte Druckersoftware auf der Festplatte installiert. Damit die Änderungen wirksam werden, müssen Sie Windows von neuem starten. Wählen Sie hierzu die Schaltfläche "Windows neu starten".

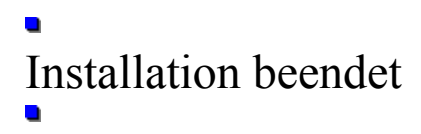

Die Installation der HP LaserJet 5L Druckersoftware war erfolgreich. Wenn Sie die gewählten Installationsoptionen ändern wollen, müssen Sie das HP LaserJet Installationsprogramm erneut ausführen. Wählen Sie "OK", um fortzufahren.

## Jetzt beenden?

Das Dialogfeld "Jetzt beenden?" erscheint, wenn Sie auf dem Hauptbildschirm des Installationsprogramms die Schaltfläche "Beenden" wählen. Es stehen folgende Optionen zur Auswahl:

Installation beenden -- Bricht das Installationsverfahren ab. Die HP LaserJet 5L

Druckersoftware ist unter Umständen nicht vorschriftsmäßig installiert.

**Installation fortsetzen** -- Kehrt an die Stelle des Installationsprogramms zurück, an der Sie es verlassen haben.

Das Installationsprogramm erinnert sich an alle von Ihnen vorgenommenen Sondereinstellungen. Sie können das Installationsprogramm auch erneut ausführen, müssen unter Umständen jedoch zuerst das Deinstallationsprogramm ausführen. Hierzu doppelklicken Sie in der Programmgruppe auf das entsprechende Symbol oder im Windows-Verzeichnis auf die Datei HPWUNSTL.EXE.

## Das Drucksystem ist belegt!

Das HP LaserJet Installationprogramm kann nicht ausgeführt werden, wenn andere Anwendungen gerade die Parallelanschlüsse benutzen. Schließen Sie alle Anwendungen, einschließlich des Druck-Managers, und führen Sie das Installationsprogramm erneut aus.

## Keine Komponenten ausgewählt

Sie haben keine zu installierenden Softwarekomponenten oder Schriften ausgewählt. Sie können nur dann drucken, wenn der Druckertreiber bereits im Computer installiert ist. Um zum Dialogfeld "Angepaßte Installation" zurückzugelangen und Softwarekomponenten für die Installation auszuwählen, wählen Sie die Schaltfläche "Zurück".

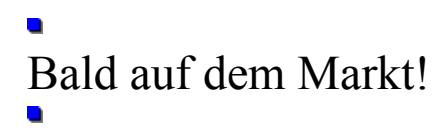

Die Windows 95-Version der HP LaserJet 5L Druckersoftware ist in Kürze erhältlich. Weitere Informationen können Sie der HP LaserJet 5L Dokumentation entnehmen.